## Blackboard Access – Undergraduate/Graduate Grader Form

- 1. Student navigates to <u>Academic Forms</u> on The Solution Center page. Since this form is initiated by the student the form may be found on both The Solution Center and Faculty Forms page.
- 2. Student clicks on "<u>Blackboard Access Undergraduate/Graduate Grader Form</u>" (Students must complete form. When form is finished, it will be sent to instructor of record for approval).

| For                                 | ns                                                                                                    |
|-------------------------------------|----------------------------------------------------------------------------------------------------|
| The Solution Center                 | ACADEMIC FORMS                                                                                                    |
| My Academics                        | GENERAL ACADEMIC FORMS                                                                                                    |
| My Bill                             | Forms are in PDF format. You will need Adobe Acrobat to view them. It can be downloaded for free from the Adobe<br>website.                                                                |
| My Financial Aid                    | Application for Department Course Equivalency Exam                                                                                                    |
| My Transcript                       | - Application for Readmission                                                                                                    |
| My Information                      | Authorization for Off-Campus Courses                                                                                                    |
| My JobHawk                          | <ul> <li>Blackboard Access - Undergraduate/Graduate Grader Form (Students must complete form. When form is finished, it<br/>will be sent to instructor of record for approval).</li> </ul> |
| Student Employment                  | Common Application Release Form                                                                                                    |
| Forms                               | Course Deletion Form                                                                                                    |
| Academic Forms                      | <ul> <li>Course Status Form (pass/fail or audit course)</li> </ul>                                                                                                    |
| Financial Aid Forms                 | Declaration of Major / Minor / Second Major or Change of Major                                                                                                    |
| Student Employment Forms            |                                                                                                    |
| Student Financial Services<br>Forms | Non-Degree Course Registration Form (New Electronic Form)                                                                                                    |

3. The student enters his/her first name, last name and campus email address. The student also enters the Instructor of Record's name and email address.

|                                                                                                    | uon                                             |
|----------------------------------------------------------------------------------------------------|-------------------------------------------------|
| If there are other 'roles' required for this document t<br>enter the name and email of these other recipients. /<br>nviting them to sign along with you. | o be completed, please<br>An email will be sent |
| Please enter your name and email<br>to begin the signing process.                                                                                        |                                                 |
| rout Rote:                                                                                                    |                                                 |
| Student '                                                                                                    |                                                 |
| four Name:                                                                                                    |                                                 |
| Matt Ryan                                                                                                    |                                                 |
| Your Email:                                                                                                    |                                                 |
| Matt_Ryan@student.uml.edu                                                                                                    |                                                 |
| Please provide information for any other<br>signers needed for this document.                                                                            |                                                 |
| Role.                                                                                                    |                                                 |
| Instructor or Dept Chair                                                                                                    |                                                 |
| Name:                                                                                                    |                                                 |
| Bill Bellichick                                                                                                    |                                                 |
| Email                                                                                                    |                                                 |
|                                                                                                    |                                                 |

4. Student clicks "I agree..." and Continue

| Please Review & Act on                                                                    | These Documents                                                                                                    | Construction eForms                      |
|-------------------------------------------------------------------------------------------|----------------------------------------------------------------------------------------------------|------------------------------------------|
| UMass Lowell eForms<br>Univ. of Massachusetts Lowell                                      |                                                                                                    | Powered by Docu Sign,                    |
| Please review & sign your document. To be<br>below. Signing will not be complete until yo | gin the process of reviewing and signing your documents, please click<br>u have reviewed the agreement and you have confirmed your signatur | the button<br>e.                         |
| Please read the <u>Electronic Record</u><br>I agree to use electronic reco                | a and Signature Disclosure.<br>rds and signatures.                                                                                          | OTHER ACTIONS *                          |
| DocuSign Envelope ID: 8CFB8                                                               | 338-7CCA-47C0-998A-043849C39CF7                                                                                                    |                                          |
| Conserving of August                                                                      | BLACKBOARD ONCAMPUS ACCESS FORM<br>OFFICE OF THE REGISTRAR<br>220 PARTUCKET ST, UNIVERSITY CROSSING, SUITE M10<br>LOWELL, MA 01854          | phone: 978-934-2546<br>fax: 978-934-4076 |

5. Student reads each statement, initial his/her acceptance and enter specific responses where requested. Student electronically signs document.

| Learning with Purpose                                                                                                    |
|----------------------------------------------------------------------------------------------------|
| <ul><li>Read each statement, initial your acceptance and enter specific responses where requested.</li><li>Sign and date the entire document.</li></ul>                                                                                                    |
| I am in good academic standing, and my CUM GPA is 3.0 or higher. Write your CUM GPA here:                                                                                                    |
| I have successfully completed this class (or an equivalent or more advanced course) during Semester and Year:         Write your letter grade here:                                                                                                    |
| I will keep all student grades confidential. I will only discuss student performance with the course instructor(s) of record. As a grader, I will not disclose grades to anyone except the instructor of whom he/she is responsible for the course. Any violation of this obligation will be cause for dismissal. |
| I have reviewed information on the Family Educational Rights and Privacy Act (FERPA) at<br>https://ed.gov/policy/gen/guid/fpco/ferpa/.                                                                                                    |
| I understand that my course instructor(s) will provide me with clear instructions for how to grade each assignment (i.e., a rubric). I will contact my course instructor(s) if I have any questions and/or concerns about how to perform any grading.                                                             |
| I will treat all students equally and fairly when grading.                                                                                                    |
| I will share in a timely manner any suspicions and/or evidence of academic misconduct by a student in the course with the course instructor(s). I will not independently confront the student on this misconduct.                                                                                                 |
| If I see that a student is in physical distress (e.g., illness, injury) or mental distress, I will immediately contact my course instructor(s) to address the student's needs.                                                                                                    |
| Grader name: Required - Signature Applied UML Student ID:                                                                                                    |
| Signature:         Malt Kyan         Date:         2/10/2017         07:50         EST                                                                                                    |

6. The student's name is pre-populated. He/She will need to enter ID#, click on the appropriate career, enter the term he/she will be a grader for and enter course information.

| and the                 | Grader                                               |                                                                                                    |                        |                     |          |
|-------------------------|------------------------------------------------------|----------------------------------------------------------------------------------------------------|------------------------|---------------------|----------|
|                         | Role is similar<br>Instructor with<br>to add or dele | to the Primary<br>hout the permissions<br>te content.                                                                                                    |                        |                     |          |
| Information             | for the User th                                      | at will be added to your Blackbo                                                                                                    | ard course:            |                     |          |
| Grader Firs             | t Name                                               | Grader Last Name                                                                                                    | Grader SIS ID#         | Undergraduate/ Grad | uate/ OC |
| Matt                    |                                                      | Ryan                                                                                                    | 12345678               | Undergraduate       |          |
| Semester:               | Of all ON                                            | inter Spring Summer                                                                                                    | Vent 2017              |                     |          |
|                         |                                                      |                                                                                                    |                        |                     |          |
| Course Nun<br>Subject/C | nber (ex.ENGL<br>atalog/Section/                     | .1010.001):                                                                                                    | Title                  |                     |          |
| PHYS                    | 1410L                                                | 801 Physics 1 La                                                                                                    | þ                      |                     |          |
|                         |                                                      |                                                                                                    |                        |                     |          |
| PHYS                    | 1410L                                                | 802 Physics 1 Lab                                                                                                    | )<br>)                 |                     |          |
| PHYS                    | [1410L                                               | 802 Physics 1 Lab                                                                                                    | )                      |                     |          |
| PHYS                    | 1410L                                                | 802 Physics 1 Lat                                                                                                    | )                      |                     |          |
| PHYS                    |                                                      | 802         Physics 1 Lab                                                                                                    | )                      |                     |          |
| PHYS                    |                                                      | 802         Physics 1 Lat           Image: Constraint of the second second se | )                      |                     |          |
| РНYS                    |                                                      | B02     Physics 1 Lat       Physics     1       Image: Constraint of the second second seco                      | o<br>ents Click Finish |                     |          |

- 7. When student is done, he/she clicks
- If the student completes the form correctly and is able to click FINISH, the instructor of record will receive an email (couple minutes) from "DocuSign System <u>dse\_na2@docusign.net</u>" with the Subject line: BLACKBOARD ACCESS – GRADER.

FINISH

**OTHER ACTIONS** 

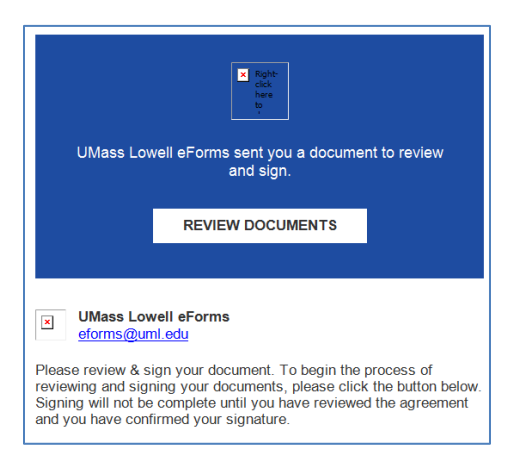

9. Instructor clicks "Review Document" from email and clicks on "I agree..." and "Continue".

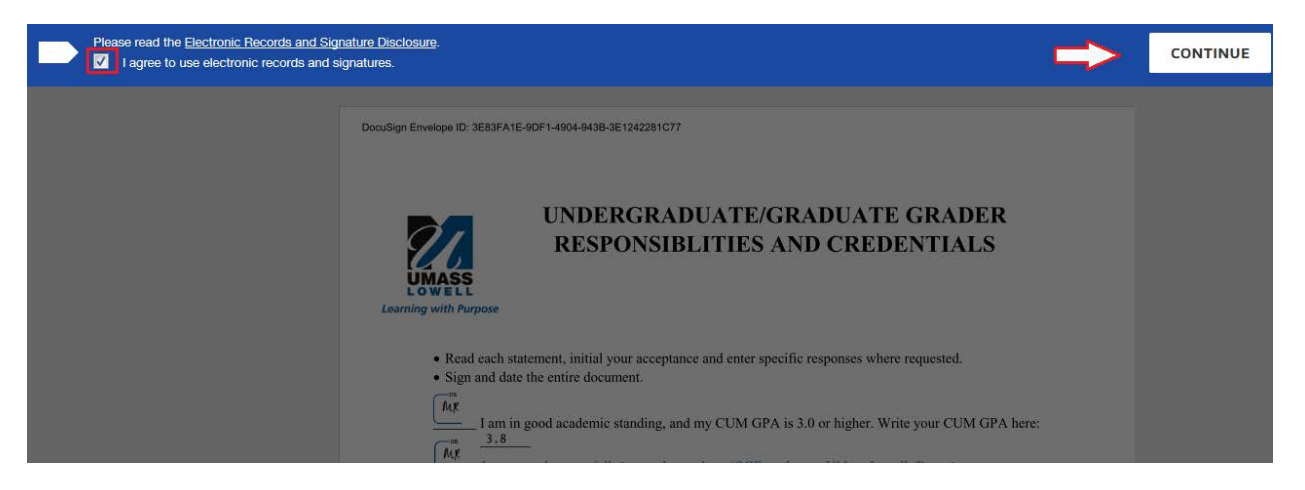

10. Instructor's last name, first name and email are prepopulated. The instructor enters ID# for security/validation purposes.

| Stud                                                                                       | ents Click Finish                       |
|--------------------------------------------------------------------------------------------|-----------------------------------------|
| Faculty Co                                                                                 | omplete Section Below                   |
| Instructor/Dept Chair Last Name Bellichick                                                 | Instructor/Dept Chair First Name Bill M |
| Only Instructor or Dept Chair Emails @uml.edu will be processed<br>Bill_Bellichick@uml.edu | Instructor/Dept Chair SIS ID#           |
| Instructor or Dept Chair Signature Date                                                    | 2/10/2017   08:08 EST                   |

11. Instructor "Adopt and Sign" name.

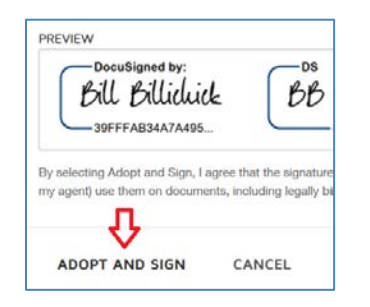

12. After the instructor finishes reviewing and signing off the grader's entries, the "Faculty Grader Approval Form displays". Instructor reviews and acknowledges and initials after each statement of faculty responsibilities. The instructor of record electronically signs the form.

|       | DocuSign Envelope ID: 3E83FA1E-9DF1-4904-943B-3E1242281C77                                                                                                    |
|-------|----------------------------------------------------------------------------------------------------|
|       | <ul> <li>FACULTY EXPECTATIONS OF GRADERS</li> <li>Faculty should expect prompt and timely return of graded homework, e.g. within 5 days of its delivery to the grader. Faculty should set deadlines for what defines a timely return. Note that a minimum of 48 hours should be given to a grader to complete each grading task.</li> <li>Faculty may expect graders to report on errors commonly made by students in the class. Faculty should discuss the nature of such reports with graders, e.g. verbal or in writing.</li> <li>Faculty should exercise managerial responsibility for their graders. Timesheets should be approved by the due date of a pay period. If a grader's work is unsatisfactory (e.g., late or inaccurate), the faculty supervisor must take prompt action to resolve the situation (e.g., by meeting with the grader to clarify expectations) and must notify the Department Chair in writing.</li> <li>Faculty and grader will be notified of the number of hours per week that the grader is assigned to grade. The Faculty must not assign more grading than can be completed within the assigned period.</li> </ul>                     |
|       | <ul> <li>FACULTY MEMBER RESPONSIBILITIES         In working with an undergraduate grader, the responsibilities of the course Instructor of Record are:         Image: State of the faculty member, as Instructor of Record, is solely responsible for grading. All student grading is subject to review and/or alteration by the Instructor of Record.         Image: To recruit grader(s) with an overall GPA of 3.0 or higher and who previously completed the course (or an equivalent or more advanced course) with a grade of B or better.         Image: To ensure the quality of the grader's work, give your grader clear instructions about how to perform the grading (e.g., a rubric for each assignment). Spot-check your grader's work. If the students in the course have any questions about the grading of any assignment, then your students should know they can come to you.         Image: To make your grader(s) aware of FERPA requirements, please ensure the grader is familiar with the Family Educational Rights and Privacy Act (FERPA) and its requirements that student grades and personal information be kept confidential.     </li> </ul> |
|       | Fill out this form for each course for which you wish to hire graders. List the grader(s) names on this form. Have each of your graders initial and sign the associated <b>UNDERGRADUATE GRADER RESPONSIBLITIES AND CREDENTIALS</b> Form. Make sure their GPA is entered on that form.                                                                                                    |
|       | $\frac{1}{bb}$ Graders must have an executed contract in HR to be added to any course in SIS.                                                                                                    |
|       | Faculty name (Print): Bill Bellichick Required - Signature Applied                                                                                                    |
| 13.   | Signature:                                                                                                    |
| 14. \ | When done, Click                                                                                                    |

15. The electronic docusign form will go into the scheduling queue to be processed into SIS. Please allow for 1-2 business days to be processed in SIS and LMS Blackboard systems.